# DIRECTIONS TO ALLOW SUPPORT STAFF ACCESS TO FACULTY UOFL FOLIO ACCOUNT

## ACCOUNT REQUIRED IN ORDER GRANT ACCESS

#### Please note:

- In order to provide access the staff member will need a UofL Folio account.
- This can be done by the staff member requesting access through the online request portal:
  - https://louisville.edu/medicine/facultyaffairs/ul-interfolio/support-staffinterfolio-access-request
- Once an account has been created, faculty member will be able to use the following directions that will allow the staff member to emulate the faculty member.

- 1. Go to "Account Access" located on the left navigation list
- 2. Click "Add" under the Users Granted Access to My Account

|                      | - | Interfolio >   |         |        |       |     |               |   |                   |
|----------------------|---|----------------|---------|--------|-------|-----|---------------|---|-------------------|
| Home                 |   | Account Access |         |        |       |     |               |   |                   |
| Your Packets         |   | /              |         | 107    |       | ~~  |               |   |                   |
| fL Folio             |   | Users Gra      | anted A | ccess  | to My | Acc | ount          |   |                   |
| Announcements & Help | þ | •              | Name    | ^      | Unit  | ^   | Access Rights | ^ | Last Access Date  |
| Profile              |   | $\sim$         |         |        |       |     |               |   | No data available |
| Activities           |   | Add            | Dele    | ete Se | lecte | d   |               |   |                   |
| Forms & Reports      |   | $\smile$       |         |        |       | _   |               |   |                   |
| Vitas & Biosketches  |   | Accounts       | I Can A | Access | 5     |     |               |   |                   |
| Find Colleagues      |   | Name           | *       | Unit   | ~     | Aci | cess Rights   | ~ | Last Access Date  |
| Account Access       |   |                |         |        |       |     |               |   | No data available |
| Administration ~     |   |                |         |        |       |     |               |   |                   |
|                      |   |                |         |        |       |     |               |   |                   |

- 3. Click "Select Faculty"
- 4. Make sure the "Show Support Accounts" is checked

| Add Access                                                        | ×                                                                                                    |
|-------------------------------------------------------------------|----------------------------------------------------------------------------------------------------|
| Facility Select Faculty                                           |                                                                                                    |
| Rights*         Emulate         My Evaluations (Requires Emulate) |                                                                                                    |
| Expiration Date*                                                  |                                                                                                    |
| Notes                                                             | Select Faculty                                                                                          |
| Save                                                              | Search          Select Individual Faculty         Standard Filters                                      |
|                                                                   | Unit<br>University of Louisville<br>Change<br>Assigned To Unit As Primary Unit<br>Show Support Accounts |

- 5. Search for staff member name in the search box
- 6. Chose the person you would like to emulate you from the list and click the arrow pointing to the right

| Standard Filters     Unit   University of Louisville   Change   Assigned To Unit As   Assigned To Unit As   Primary Unit   Show Support Accounts     Williams, Beth   beth williams@louisville.edu     Williams, Beth   Ibeth williams@louisville.edu     Villiams     Available     Williams@louisville.edu                                                                                                    | Select Individual Faculty        | beth williams                              |
|----------------------------------------------------------------------------------------------------|----------------------------------|--------------------------------------------|
| Unit<br>University of Louisville<br>Change<br>Assigned To Unit As Primary Unit<br>Show Support Accounts<br>Williams, Beth<br>Unitians, Beth<br>Unitians, Beth | Standard Filters                 | Available                                  |
| Change   Assigned To Unit As   Image: Show Support Accounts     beth williams   Williams, Beth   ID: 1230793   beth.williams@louisville.edu                                                                                                    | Unit<br>University of Louisville | Williams, Beth                             |
| Assigned to Unit As Primary Unit                                                                                                    | Change                           | beth williams                              |
| Williams, Beth<br>ID: 1230793<br>beth.williams@louisville.edu                                                                                                    | Show Support Accounts            | Available                                  |
|                                                                                                    |                                  | D: 1230793<br>beth.williams@louisville.edu |
|                                                                                                    |                                  |                                            |
|                                                                                                    |                                  |                                            |
|                                                                                                    |                                  |                                            |
|                                                                                                    |                                  |                                            |

- 7. The name will then show in the right column labeled selected
- You will then click
   "Select Faculty" at the bottom of the screen

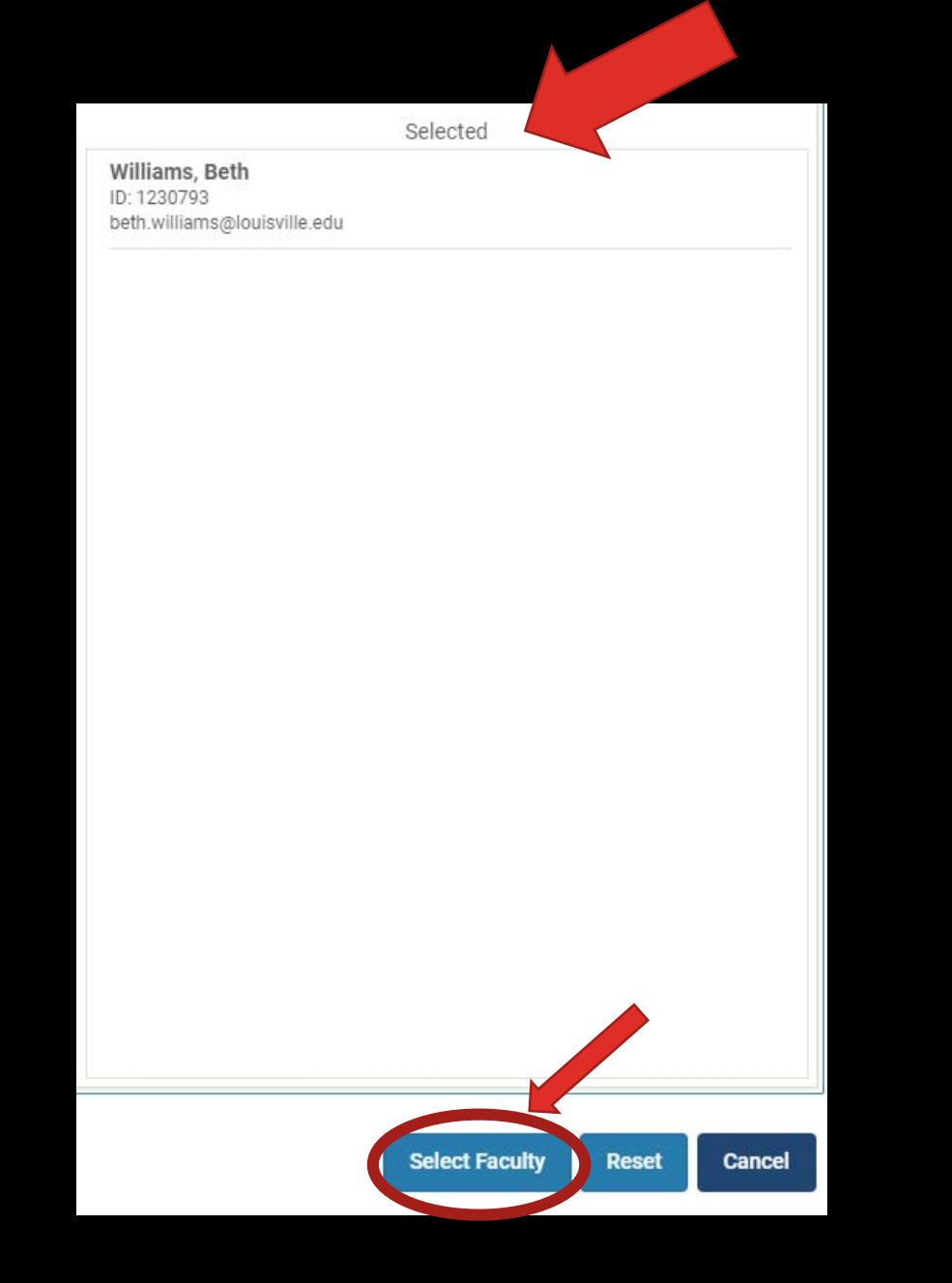

- 9. Click "Emulate" and add an expiration date (the date is required)
- 10.Click save and they should then show up on the list under **Users Granted Access to My Account**

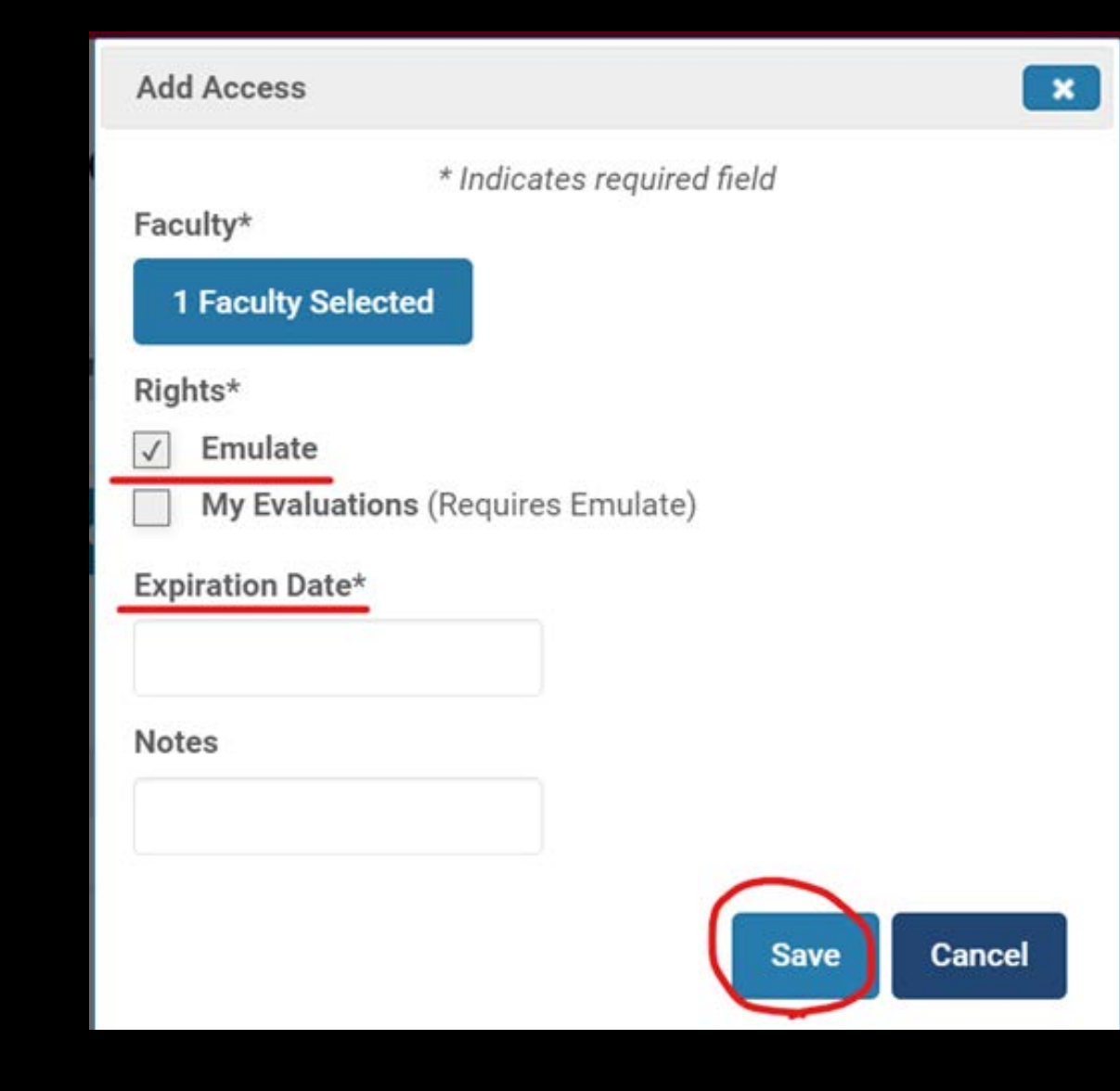